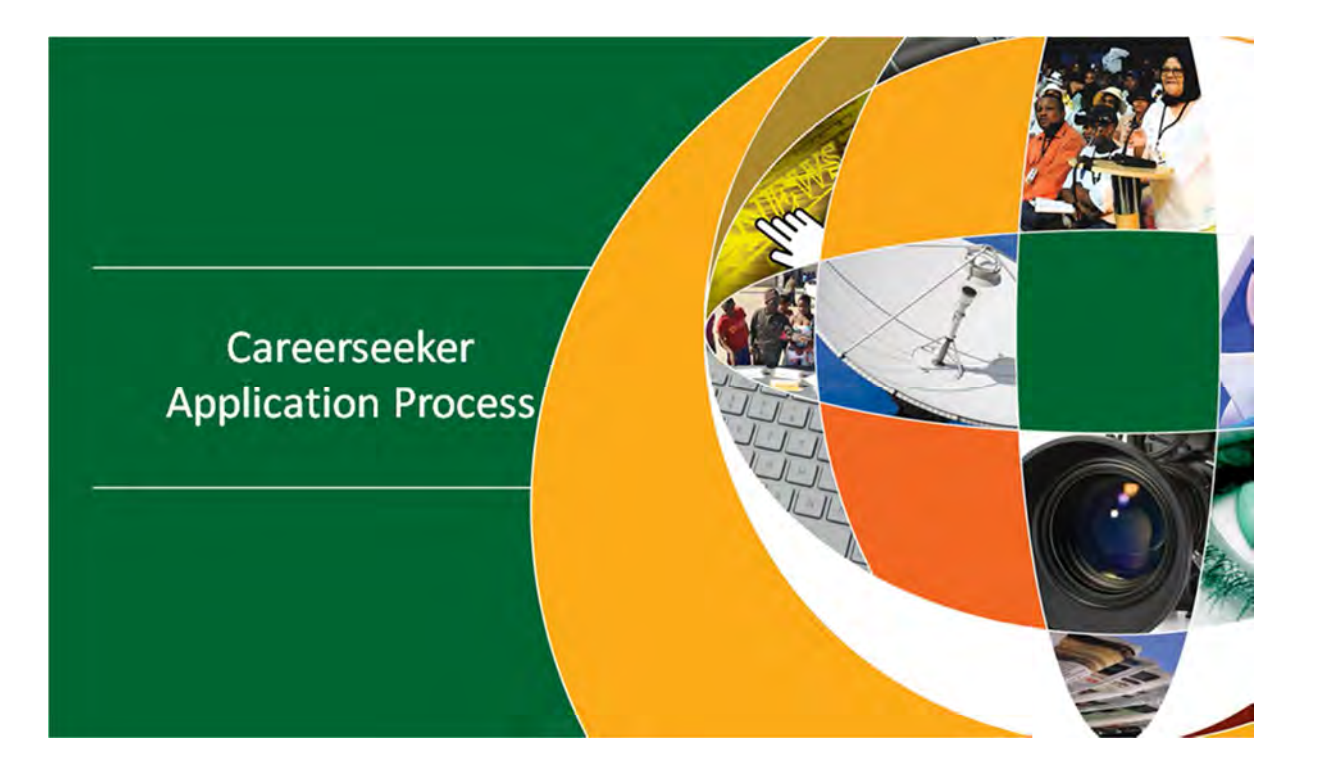

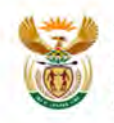

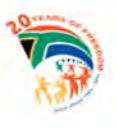

## Step 1 – How to Register as a Careerseeker?

- Find the jobs page on GCIS
- Navigate to <u>http://www.gcis.gov.za</u>
- Click on Jobs

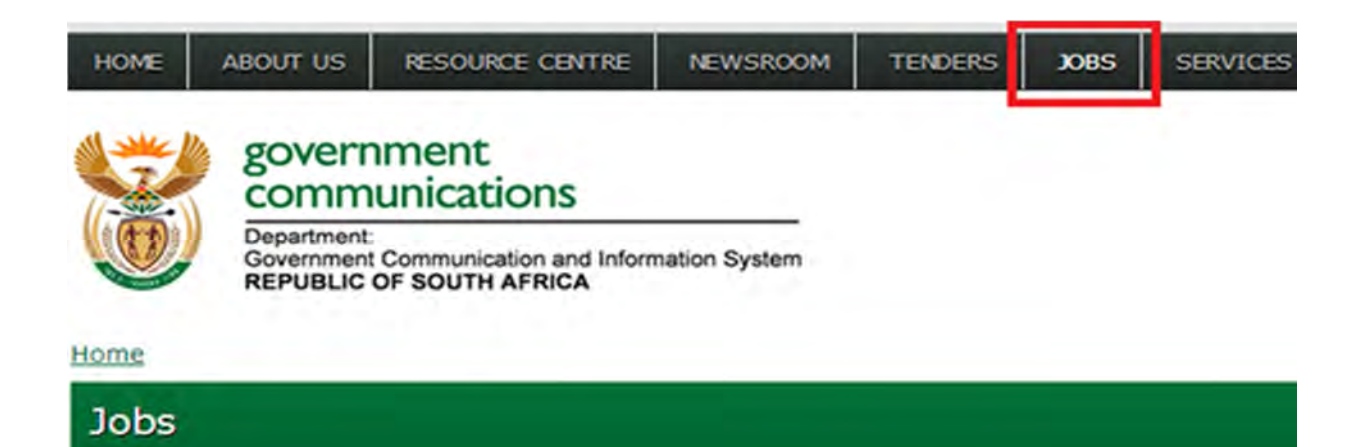

| CaroerSoekers                                                                                     |                                                                                 |                  |
|---------------------------------------------------------------------------------------------------|---------------------------------------------------------------------------------|------------------|
| Manne HyPortFolio Jobs                                                                            |                                                                                 | 12               |
| Nome<br>CareerSeekers<br>Welcome to the CareerSeekers zone of<br>• Search B Jobs on Government    | n Government Conimunization and Informa<br>Communication and Information System | tion System.     |
|                                                                                                   |                                                                                 |                  |
| My Portfolio = Resume                                                                             | My Portfolio = Applications<br>Application Tracker                              | Ny Portfalia     |
| Your Resume is your passport into the job market. You need one to accily for                      | Track jobs you've applied for in the last<br>3 months, and complete interviews  | Gsercane/Ena     |
| jobs online, and to be included in<br>condidate searches. You do create                           | phine.                                                                          | (1000)           |
| your Resume41/re in one of two ways:                                                              | My Portfolio = Reward                                                           | Karoot Details   |
| - Mone Info                                                                                       | Claim Your Reward!<br>Got a job through the CareerJunction                      | · Register Fille |
| My Portfolio = Alerta<br>Get Jobs Via Email                                                       | Network? Congratulations! Tell us and<br>claim your reward.                     | Support          |
| Create daily/weekly small job alerts.<br>that match new jobs to your ordena.<br><u>Block Info</u> | - Maria Lofe                                                                    | M Cented         |

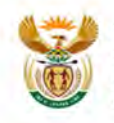

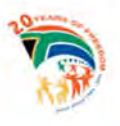

# Step 2 – Type your Username & Password or Register

- Click on Register Free or type your Username & Password
- If you are not registered click on "Register FREE" and complete your personal details
- The system will display a confirmation email to indicate that the registration was successful.

| New MyPerfolio Add                                                                                                    | everybody cen jon                                                                                                    |
|----------------------------------------------------------------------------------------------------|----------------------------------------------------------------------------------------------------|
| Coop = Angular  Register ins quick, Ree and e  Personal Details  Find hame  Demente  Pesseerd  Register  Res 19 debing register are broken                                                                                                    | everybody can jon                                                                                                    |
| Register its quick, free and e Personal Details  Front name Usermente Personal Researce Researce Resea | everybody cell jon                                                                                                    |
| Personal Details                                                                                                    | Laal Name  Email Email Email Environment Environment E                                                                                                    |
| Personne  Personne Personne Personne P | Left Name Email Email Email Entrype Personnel Entrype Personnel En                                                                                                    |
| Usernahe<br>Pasaard<br>Register<br>Raginter                                                                                                    | Emigl<br>Entrype Parement<br>Entrype Parement |
| Pasyment<br>Register<br>Rose II dolling register and how on                                                                                                    | Bartype Personnel                                                                                                    |
| Report of the second second se | nd and happen to the <u>Tarmand Long &amp; Brown Polon</u>                                                                                                    |
| (Republic)                                                                                                    | ed e-cloures to the Tamma diago I diagon. Falsa                                                                                                    |
| Han II dörg optar ter bester                                                                                                    | ed web haves to the <b>Lanna d</b> long & Branna Rober                                                                                                    |
|                                                                                                    |                                                                                                    |
|                                                                                                    |                                                                                                    |
|                                                                                                    |                                                                                                    |
|                                                                                                    |                                                                                                    |
|                                                                                                    |                                                                                                    |
|                                                                                                    | 12                                                                                                    |
|                                                                                                    | 2.0                                                                                                    |
|                                                                                                    |                                                                                                    |
| apply for positions.<br>Igmail.co.za. We'd like you to venify y                                                                                                    | your email                                                                                                    |
|                                                                                                    | Login                                                                                                    |
|                                                                                                    | STe >                                                                                                    |
|                                                                                                    | apply for positions.<br>Bymail.co.za. We'd like you to verify<br>all rights                                                                                                    |

Error messages If you receive any error messages at this stage-please contact our Technical Team on: **Technical Support** Contact: 087 232 2525 Email: 087 232 2525 info@careerjunction.co.za Skype: cjcs8607 LiveChat: [] [] Live Chat Help

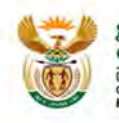

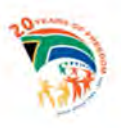

## Step 3 – Complete or update your resume

- The CareerSeeker will be requested to log into their profile/resume
- Click on "My Resume" and open your profile/resume

| Jobs |                                                                                                    |                                                                                                    |                                                                                                    |
|------|----------------------------------------------------------------------------------------------------|----------------------------------------------------------------------------------------------------|----------------------------------------------------------------------------------------------------|
|      | CancerSockers<br>Nome HyPortfolio Jobs                                                                                                    |                                                                                                    | 8                                                                                                    |
|      | Login<br>CareerSeeker Login<br>To continue, login with your CareerJunctio<br>Please Note Passwords are case-sens                                                                                                    | n account or register an account now.                                                                                                    |                                                                                                    |
| obs  |                                                                                                    |                                                                                                    |                                                                                                    |
|      | Home Hy Portfolio 3obs<br>Abolications   Reward   Tell   Communi<br>My Portfolio<br>Sibongiseni Mnguni's Portfolio<br>It's your life, so why not make the most of<br>Last visited 13/11/2013.                                                                                                    | zations   Résume   Alertu<br>of it?                                                                                                    | E<br>Logout                                                                                                    |
|      | Start Here<br>Tools to find your dream position.<br>Hy Resume<br>Your Resume Life is your passport<br>into the job market. You need one to<br>the job market. You need one to<br>the chart of the start of the start<br>Your incomplete Resume Life was<br>last updated 13/11/2013.<br>Hy Alerts<br>Create daily/weekly email alerts for<br>all new jobs matching your criteria.<br>You have 0 alerts. | Av Applications<br>View your job applications of the last 3<br>monthy, and complete online<br>interviews.<br>You made 0 job applications.<br>You have 0 unanswered interviews.<br><b>My Communications</b><br><b>By Communications</b><br><b>By Communications</b><br>Wo are not subscribed to<br>communications.<br><b>Reward</b><br>Got a job through CareerJunction<br>Network? Tell us about your placement,<br>and we'll give you a holiday savings<br>voucher!<br><b>Hell Someone</b><br>Why not tell your friends and<br>colleagues about our site? | My Portfolio       Mu Details       Change<br>Passodd       Deleta Me       My Indicators<br>14/2013   All       You had 0<br>alerts. |

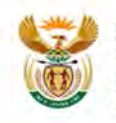

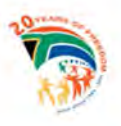

# Step 4 – Capturing/complete information in the Resume

- Start capturing information according to all important info required.
- Resumes are rated by the quality indicator according to the information completed.
- You able to: Forward, Download and Print Resumes.
- Include at least 3 contactable References their resume

| ional: Achievements   As                                                                                                    | ssociations   Add Another Section                         | Rating is 5%                                                                                                    |
|----------------------------------------------------------------------------------------------------|-----------------------------------------------------------|----------------------------------------------------------------------------------------------------|
| Your Resume is                                                                                                    | Unsearchable and Incomplete.   0 Views in the last month. | Actions                                                                                                    |
| Sibongiseni Mnguni<br>+ +<br>natalie.filander@gmail.co.za Unverified<br>Change email address   Resend verification email<br>Edit<br>Personal Details<br>Up to 10% of Resume Rating Edit<br>Name Sibongiseni Mnguni |                                                           | <ul> <li>Forward Resume</li> <li>Download as Word</li> <li>Download as PDF</li> <li>Print Preview</li> </ul> Settings Your Resume is<br>Unsearchable and<br>Incomplete. |
|                                                                                                    |                                                           |                                                                                                    |
| Next Job                                                                                                    |                                                           |                                                                                                    |

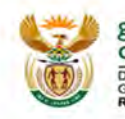

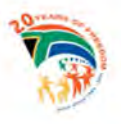

## Step 5 – Searching for a Position advertised

Search jobs advertised by GCIS by:

- Typing in the job title of your required job
- Clicking on Search 26 jobs

| CareerSeekers                                    | Recruite                                                                                                    | s, please enter here. | Search Criteria                                            |                                                        |
|--------------------------------------------------|----------------------------------------------------------------------------------------------------|-----------------------|------------------------------------------------------------|--------------------------------------------------------|
| Home My Portfolio Jobs                           |                                                                                                    | <b>1</b>              | Search All Jobs<br>Find the job that's right for you. Plea | se note that you need a Resume4Life to apply           |
| Home<br>CareerSeekers                            |                                                                                                    |                       | for jobs online.                                           |                                                        |
| welcome to the CareerSeekers zone on             | Government Communication and Inform                                                                                                    | ation System.         | L                                                          | M SALE                                                 |
| <ul> <li>Search 26 jobs on Government</li> </ul> | Communication and Information System.                                                                                                    |                       | Keywords                                                   |                                                        |
|                                                  |                                                                                                    |                       | The more specific your keywords/phr<br>accurate.           | ases, the less results you'll get, but they'll be more |
| My Portfolio » Resume                            | My Portfolio » Newsletter                                                                                                    | Job Search            | Find ANY of these Job Titles                               | Other Keywords Skills, City, Employer etc.             |
| Your Resume is your                              | Subscribe or unsubscribe from our                                                                                                    | job title             |                                                            | Enter comma-separated Keywords                         |
| market. You need                                 | monthly newsletter.                                                                                                    | Search                | How to enter keywords                                      | Match @ ALL @ ANY of these                             |
| one to apply for Change. Grow. Evolve.           | My Portfolio & Reward                                                                                                    | - More Criteria       |                                                            | Keywords                                               |
| be included in                                   | obs online, and to         My Portfolio >> Reward           e included in<br>andidate searches. You can create<br>our Resume4life in one of two ways:         Got a job through the CareerJunction<br>Network? Congratulations! Tell us and | My Portfolio          | Filters                                                    |                                                        |
| your Resume4life in one of two ways:             |                                                                                                    | Username/Ema.         | The more selections you make, the le                       | ess results you'll get, but they'll be more accurate.  |
| » Build Resume<br>» More Info                    | More Info                                                                                                    |                       | Job Posted Within                                          | Job Type                                               |
| My Portfolio » Alerts                            |                                                                                                    | Login                 | All Jobs                                                   | Temporary                                              |
| Create daily/weekly email job alerts             |                                                                                                    | - Forgot Details      |                                                            | Contract                                               |
| that match new jobs to your criteria.            |                                                                                                    | - Register FREE       | Location                                                   | Permanent                                              |
|                                                  |                                                                                                    | Support               | Any Location                                               | lob Level (1)                                          |
| Application Tracker                              |                                                                                                    | Contact               | Industry ①                                                 | In Junior                                              |
| Track jobs you've applied for in the last        |                                                                                                    |                       | Available industries                                       | Skilled                                                |
| online.                                          |                                                                                                    |                       | Admin, Office & Support                                    | Senior                                                 |
| » More Info                                      |                                                                                                    |                       | Agriculture                                                | E Management                                           |

- A list of all the job adverts will be displayed
- Select the job advert that you are interested in and click on the job title

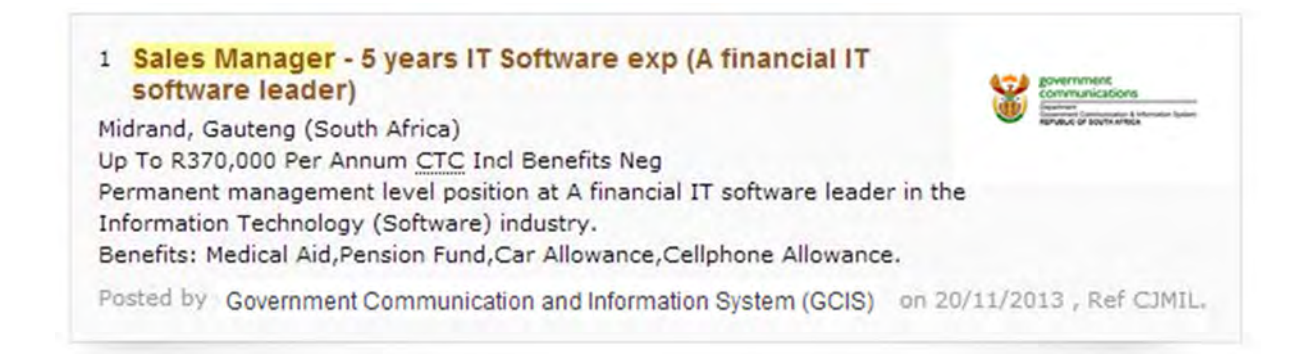

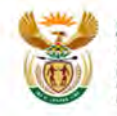

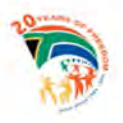

## Step 6 – Applying for a Position advertised

- Read the content of the job advert
- Click on the "Apply" button
- Type your Username & Password

Purpose of the Job

To Manage a team of 7 external sales consultants.

Working on increasing the company revenue and meet targets set at board level.

#### Minimum Requirements:

- Must have a BCom Marketing degree.5 years experience in sales.
- Must have sales management experience.
- Must have a proven sales track record.

### Your new employer

Leader in Financial IT Software with 500 staff members and the Head Office is in Cape Town so travel will be required once a month to Head Office

### Ability to

- Selling skills
- Understand the valuation process
- · communicate with customers
- · identify merchandising trends and norms

#### Experience in

· Direct sales of vehicles

#### Knowledge of

P

- Vehicle Sales
- · the retail motor industry
- rehicle financing

### Apr ly anline before 14/12/2013.

new note that Recruiters may delete or expire jobs at any time.

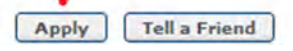

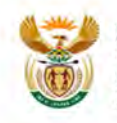

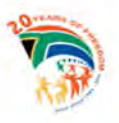

- Complete the job application by typing your cover note
- Your cover note must be more than 100 Characters or the system will not accept your application.
- Complete the application questions.
- Warning: All the questions are compulsory and must be answered

| ly Job Application                                                                                                    |                                                                                                    |
|----------------------------------------------------------------------------------------------------|----------------------------------------------------------------------------------------------------|
| EE                                                                                                    |                                                                                                    |
| Sales Manager - IT Financial Software (A<br>institution)                                                                                                    | Leading IT                                                                                                    |
| Sandton, Gauteng (South Africa)<br>R450,000 Per Annum <u>CTC</u> Incl Benefits Neg                                                                                                    |                                                                                                    |
| Web Ref CJ 1580637   Published by Government Communi                                                                                                    | cation and Information System (GCIS)                                                                                                    |
| Cover Note                                                                                                    | 3,867 characters remainin                                                                                                    |
| dnickij                                                                                                    |                                                                                                    |
| quickly<br>Please complete the following questionnaire to estat                                                                                                    | plish how well you are suited for this job                                                                                                    |
| Please complete the following questionnaire to estat                                                                                                    | plish how well you are suited for this job                                                                                                    |
| Please complete the following questionnaire to estat<br>Direct sales of vehicles<br>Vehicle Sales                                                                                                    | olish how well you are suited for this job<br>Please Select<br>Please Select                                                                                                    |
| QUICKIY<br>Please complete the following questionnaire to estat<br>Direct sales of vehicles<br>Vehicle Sales<br>Selling skills                                                                                                    | olish how well you are suited for this job<br>Please Select<br>Please Select<br>Please Select                                                                                     |
| Quickly<br>Please complete the following questionnaire to estat<br>Direct sales of vehicles<br>Vehicle Sales<br>Selling skills<br>communicate with customers                                                                                   | Dish how well you are suited for this job<br>Please Select<br>Please Select<br>Please Select<br>Please Select<br>Please Select                                                    |
| Please complete the following questionnaire to estat<br>Direct sales of vehicles<br>Vehicle Sales<br>Selling skills<br>communicate with customers<br>identify merchandising trends and norms                                                   | olish how well you are suited for this job<br>Please Select<br>Please Select<br>Please Select<br>Please Select<br>Please Select<br>Please Select                                  |
| quickly<br>Please complete the following questionnaire to estat<br>Direct sales of vehicles<br>Vehicle Sales<br>Selling skills<br>communicate with customers<br>identify merchandising trends and norms<br>the retail motor industry           | Dish how well you are suited for this job<br>Please Select<br>Please Select<br>Please Select<br>Please Select<br>Please Select<br>Please Select<br>Please Select                  |
| Please complete the following questionnaire to estat<br>Direct sales of vehicles<br>Vehicle Sales<br>Selling skills<br>communicate with customers<br>identify merchandising trends and norms<br>the retail motor industry<br>vehicle financing | Dish how well you are suited for this job<br>Please Select<br>Please Select<br>Please Select<br>Please Select<br>Please Select<br>Please Select<br>Please Select<br>Please Select |

The ability or potential to pay close attention to things and situations; to use insight and observation of detail to come to accurate conclusions; to perceive correctly and in visual detail.

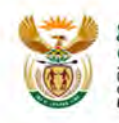

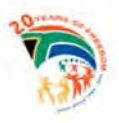

# Step 7 – Uploading of Word/PDF CV and supporting documents

- First scan your CV, Z83, ID copy and other supporting documents together and save the file on your computer
- The file of the scanned documents must not exceed 2 MB in size
- Remove your CareerJunction Resume Attached

|       | nisation.                                                                                                    |
|-------|----------------------------------------------------------------------------------------------------|
| 0     | I developed a clear vision of desirable future conditions, and attempted to provide a route for the<br>company that maximised gain while minimising potential losses |
| 0     | I built common ownership and commitment to group goals through creating a shared team vision,<br>decision making and problem solving                                 |
| 0     | I influenced and motivated team members by means of material rewards                                                                                                 |
| 0     | I successfully delegated and assigned tasks to others, and inspired team members to understand<br>their individual roles                                             |
| Rele  | vant tertiary qualification                                                                                                    |
| 0     | Yes                                                                                                    |
| 0     | No                                                                                                    |
| Prov  | en achievement track record (with commission sheets) in sales                                                                                                    |
| 0     | No                                                                                                    |
| 0     | Yes                                                                                                    |
| Grad  | le 12                                                                                                    |
| 0     | Yes                                                                                                    |
| 0     | No                                                                                                    |
| Drive | ars licence                                                                                                    |
| 0     | Yes                                                                                                    |
| 0     | No                                                                                                    |
| My    | Resume/CV                                                                                                    |
|       | CareerJunction<br>Resume Attached<br>Remove                                                                                                    |
|       | Cancel APPLY                                                                                                    |

• Click on "Attach my Word or PDF CV"

## My Resume/CV

Please choose either your CareerJunction Resume (you will have the option to complete it), or your own Word or PDF CV.

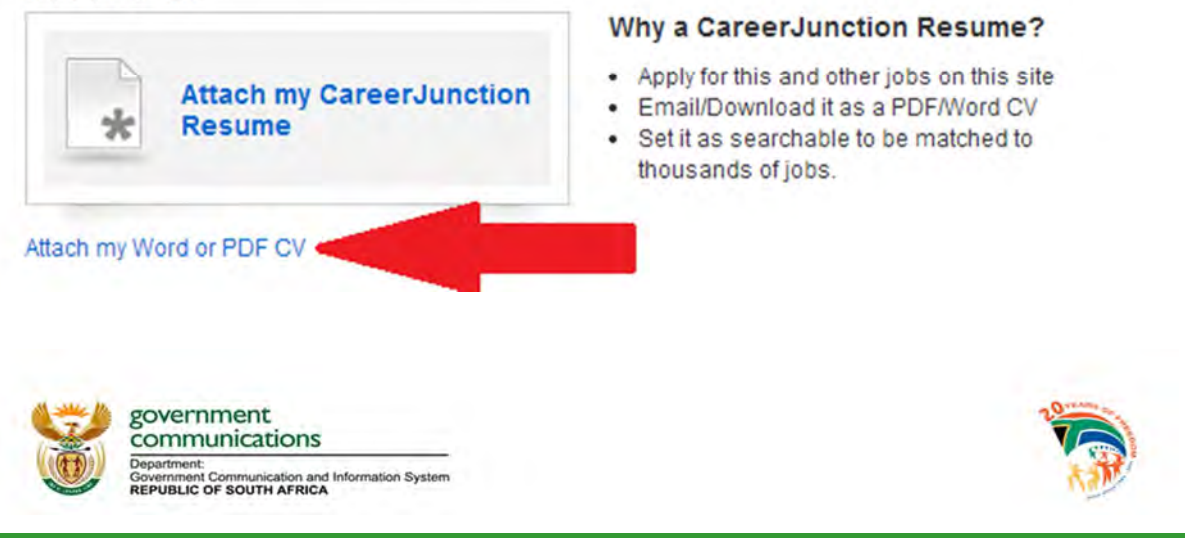

• Click on "Select a file to upload"

| EE                                            |                                                                            |                                 |
|-----------------------------------------------|----------------------------------------------------------------------------|---------------------------------|
| Sales Manager institution)                    | - IT Financial Software (A Leading I                                       | r                               |
| Sandton, Gauteng (Sou<br>R450,000 Per Annum ( | ith Africa)<br>≿TC Incl Benefits Neg                                       |                                 |
| Attach your Wor                               | d or PDF CV                                                                |                                 |
| Please upload your Wo                         | rd or PDF CV below, and click attach to complete the                       | application process. (max. file |
|                                               |                                                                            |                                 |
| Select                                        | a file to upload                                                           |                                 |
| This document is a any viruses.               | a file to upload<br>true reflection of my experience, and to the best of m | y knowledge doesn't contain     |

- •
- Select the file saved on your computer Accept the Terms and Conditions Confirmation that the file does not contain a • virus.
- Click on Attach •

| Wayne CV-2011.docx     Wayne :V-2013.docx       | re (A Leading IT                                                                                                    |
|-------------------------------------------------|----------------------------------------------------------------------------------------------------|
| ame:                                            | All Files     Open      Cancel     attach to complete the application process, (max, file                                       |
|                                                 | Select a file to upload                                                                                                    |
|                                                 | This document is a true reflection of my experience, and to the best of my knowledge doesn't contain any viruses. Cancel ATTACH |
| governme<br>commun<br>Department<br>Republic of | ent<br>cations<br>nunication and Information System                                                                             |

- Your CV,Z83 form, ID and other supporting documentation is now attached. Please click apply for the application to be sent to the HR Recruiter. •
- •

My Resume/CV

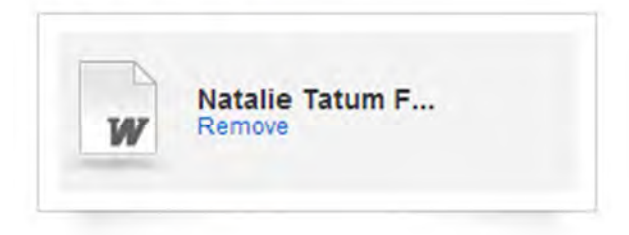

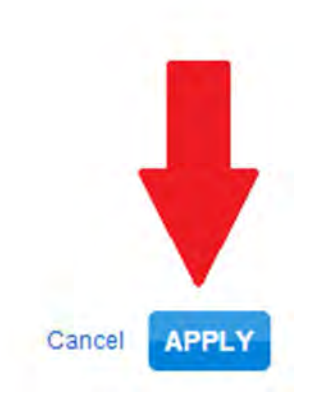

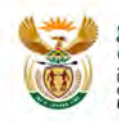

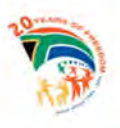

# **Technical Support**

Contact: 087 232 2525

Email: info@careerjunction.co.za

Skype: cjcs8607

LiveChat:

🧭 Live Chat Help

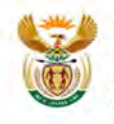

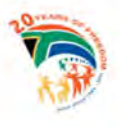